## Imperial College London

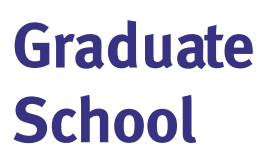

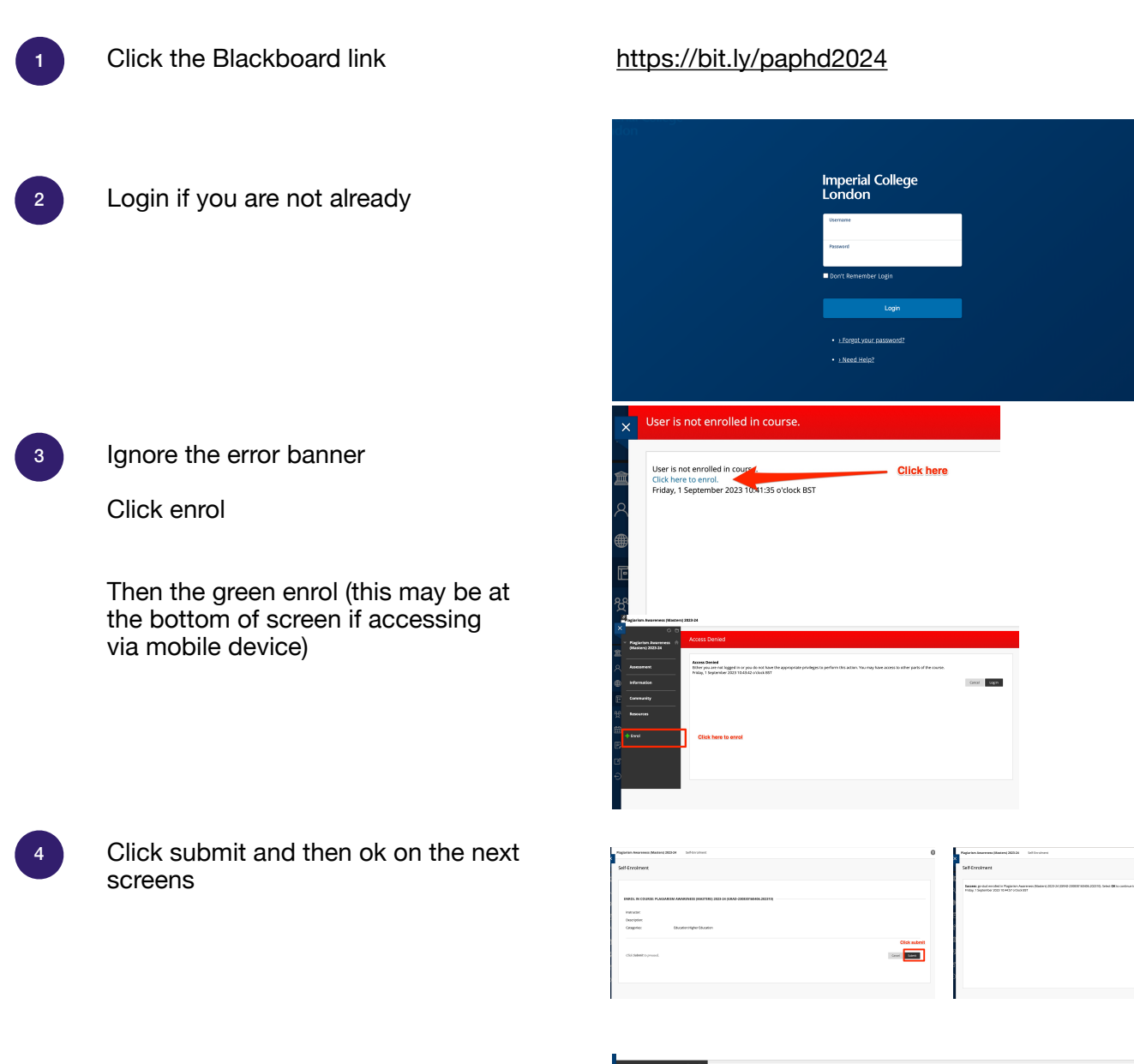

Your enrolment should be confirmed and you can access the course.

Any enrolment issues please contact graduate.school@imperial.ac.uk

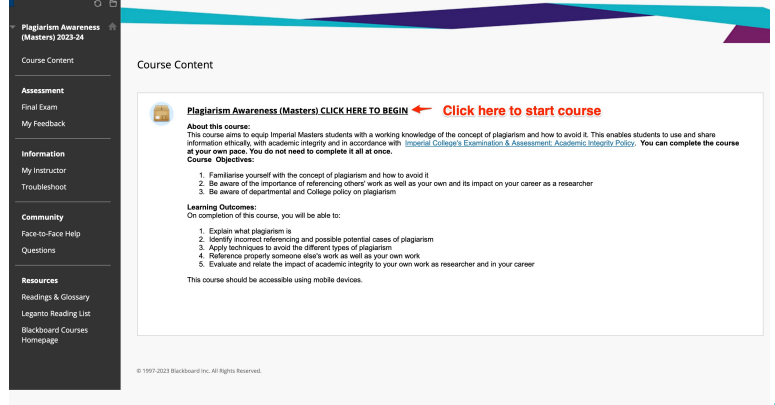

5